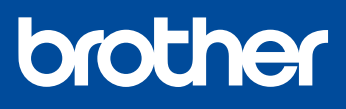

Versi 0 IDN

3

### HL-1210W(E) / HL-1211W / HL-1212W

Tidak semua model tersedia di semua negara.

Panduan Cepat

Manual terbaru tersedia di Brother Solutions 0 Center: solutions.brother.com/manuals.

## Mengeluarkan mesin dari kemasan dan memeriksa komponennya

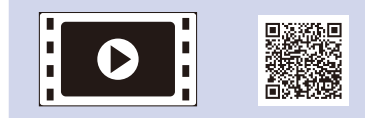

Lihat Video FAQ kami untuk mendapatkan bantuan tentang mengatur mesin Brother Anda: solutions.brother.com/videos.

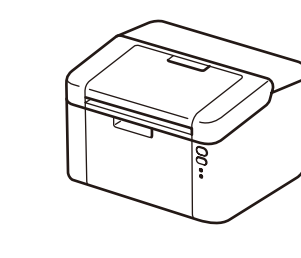

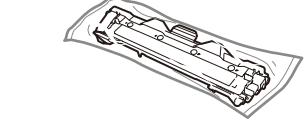

Kartrid Toner Inbox/Starter

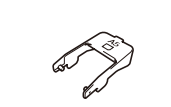

Penopang Input Kertas Tepi Panjang A5

**CD-ROM** 

Baca Panduan Keselamatan Produk terlebih dahulu, lalu baca Panduan Cepat ini untuk prosedur pemasangan yang benar.

#### CATATAN:

- Komponen yang disertakan dalam kotak kemasan dan konektor daya listrik mungkin berbeda, tergantung negara Anda.
- · Antarmuka koneksi yang tersedia berbeda tergantung modelnya.
- Ilustrasi pada Panduan Cepat ini didasarkan pada HL-1210W atau HL-1212W.
- Anda harus membeli kabel antarmuka yang benar untuk antarmuka yang ingin Anda gunakan.

#### Kabel USB

Kami merekomendasikan penggunaan kabel USB 2.0 (Jenis A/B) yang panjangnya tidak lebih dari 2 meter.

Melepaskan bahan kemasan dan memasang kartrid toner

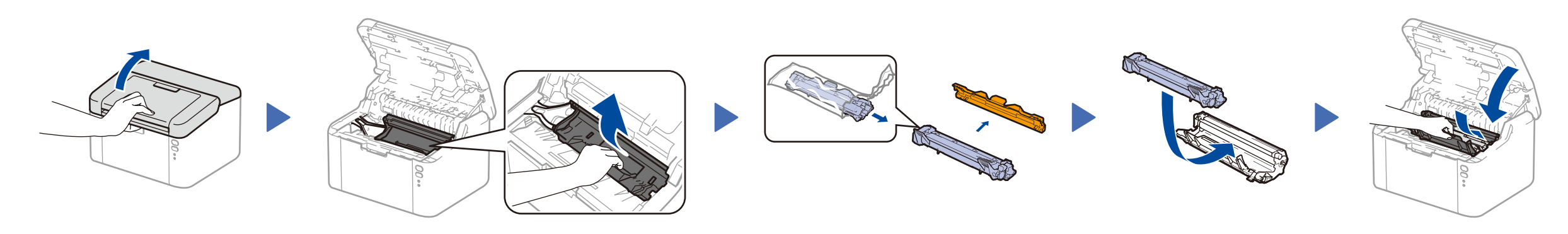

## Memasukkan kertas ke dalam baki kertas

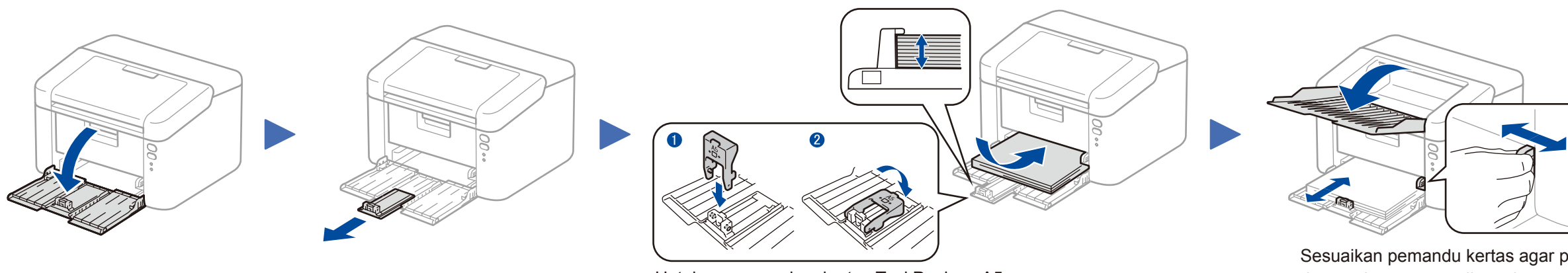

Sesuaikan pemandu kertas agar pas dengan kertas yang digunakan.

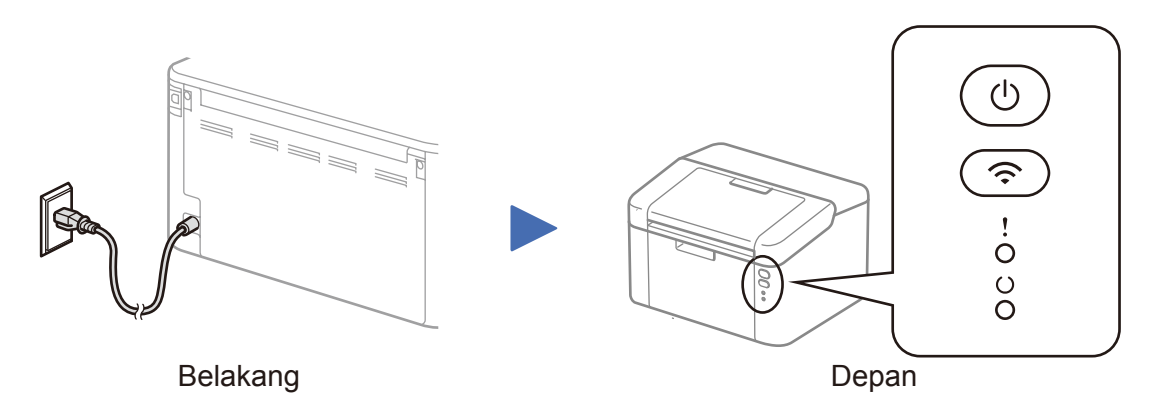

| Indikasi LED Printer |           |      |                      |                            |                               |                |             |                | 🗧 atau 🔆 – ON: ● OFF: 〇            |
|----------------------|-----------|------|----------------------|----------------------------|-------------------------------|----------------|-------------|----------------|------------------------------------|
| 1                    | DAYA MATI | SIAP | TIDUR<br>TIDUR PULAS | MEMANASKAN<br>MENDINGINKAN | MENERIMA DATA<br>DATA TERSISA | TONER RENDAH   | GANTI TONER | KERTAS MACET   | DRUM SEGERA BERAKHIR<br>GANTI DRUM |
| <br>  !<br>          | 0         | 0    | 0                    | 0                          | 0                             | - <del>\</del> |             | - <del>\</del> | - <b>☆</b> - ☆ - ◇                 |
|                      | 0         | •    |                      | *                          | *                             | •              | 0           | 0              | •                                  |
|                      |           |      | Redup                | Interval 1 detik           | Interval 0,5 detik            |                |             |                |                                    |

## Sambungkan mesin ke komputer/perangkat bergerak Anda

- Windows® PC dengan drive CD-ROM, lanjutkan ke langkah 4A
- Windows<sup>®</sup> PC tanpa drive CD-ROM, lanjutkan ke langkah 4B
- Macintosh, lanjutkan ke langkah 4B
- Pengguna perangkat bergerak dengan jalur akses/router yang didukung WPS/AOSS™, lanjutkan ke langkah 4C

## Konfigurasi dengan CD-ROM (Windows<sup>®</sup>)

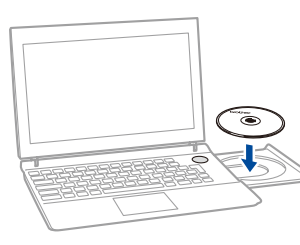

#### **CATATAN:**

0

Jika layar Brother tidak muncul secara otomatis, buka **Komputer (My Computer)** (Komputerku).

(Untuk Windows<sup>®</sup> 8: klik ikon 🗮 (**File Explorer**) pada taskbar, kemudian buka **Komputer**.) Klik dua kali ikon CD-ROM, lalu klik dua kali **start.exe**.

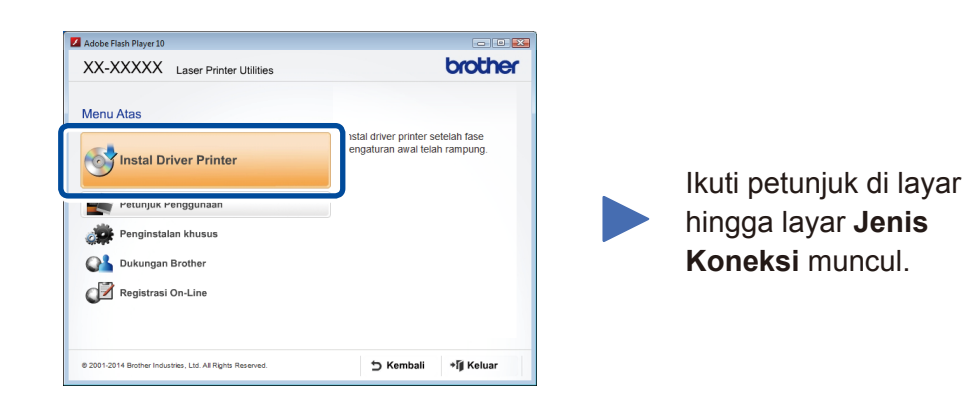

#### Jenis Koneksi Instalasi Perangkat Pencetakan Brothe X Jenis Koneksi Pilih jenis koneksi dari perangkat yang ingin Anda instal, kemudian klik Berikutnya. 💿 Koneksi Lokal (USB) ----Untuk Koneksi USB 📃 Intalasi Khusus Untuk Koneksi Jaringan Nirkabel 🔘 Koneksi Jaringan Nirkabel () ) **---**Kami menyarankan Anda menyiapkan 🔄 Intalasi Khusus kabel USB agar digunakan untuk sementara waktu selama pengaturan

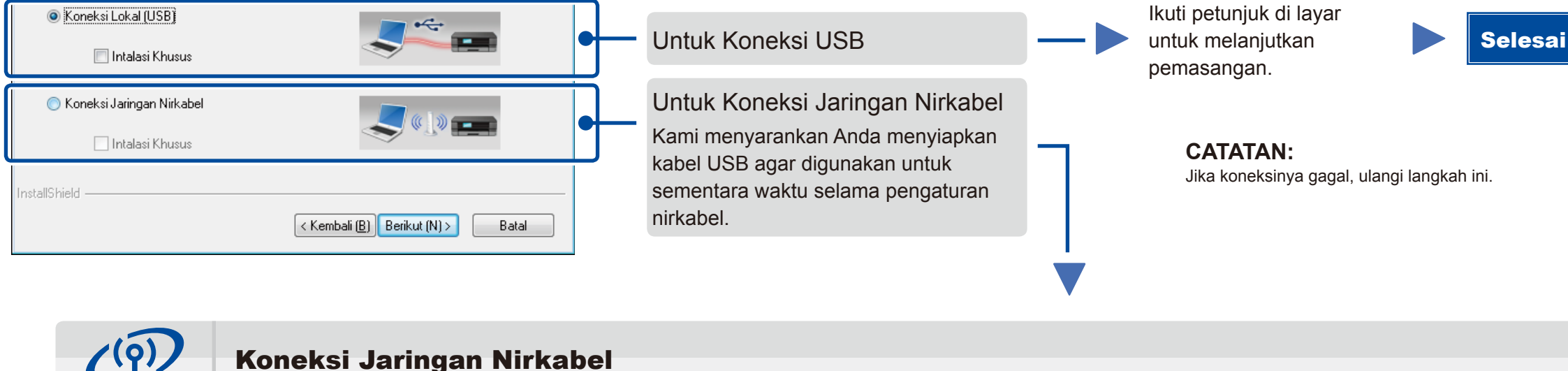

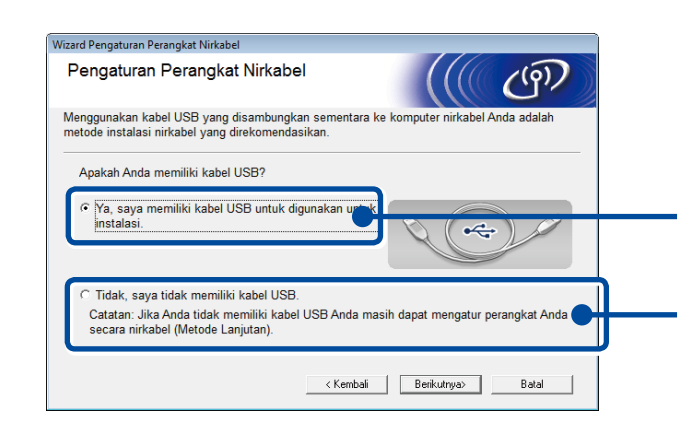

#### [Disarankan]

Pilih opsi ini jika Anda memiliki kabel USB untuk digunakan sementara waktu untuk pengaturan nirkabel.

Pilih opsi ini jika Anda tidak punya kabel USB.

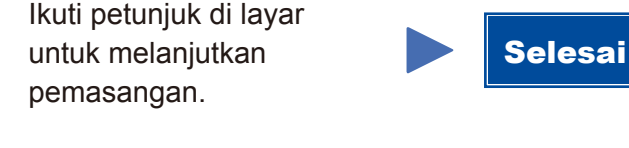

**CATATAN:** Jika koneksinya gagal, ulangi langkah ini.

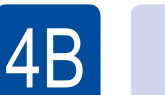

Konfigurasi tanpa menggunakan CD-ROM (Windows<sup>®</sup> tanpa drive CD-ROM atau Macintosh)

Unduh paket driver dan perangkat lunak sepenuhnya dari Brother Solutions Center. (Untuk Windows®) <u>solutions.brother.com/windows</u>

(Untuk Macintosh) solutions.brother.com/mac

Setelah Anda mengunduh paket driver dan perangkat lunak, ikuti petunjuk di layar hingga layar Jenis Koneksi muncul. Lihat 4A Konfigurasi dengan CD-ROM (Windows<sup>®</sup>).

# 4C

 $\widehat{\mathbf{r}}$ 

## Pengaturan nirkabel sekali tekan untuk perangkat bergerak (Model nirkabel saja)

Jika jalur akses/router LAN nirkabel Anda mendukung pengaturan nirkabel otomatis (sekali tekan) (WPS/AOSS™), Anda dapat mengatur mesin Anda tanpa menggunakan komputer.

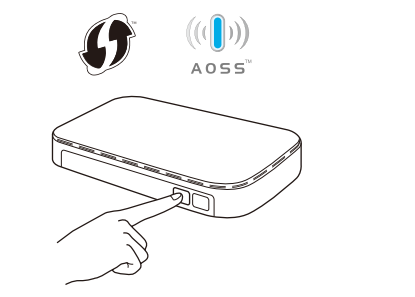

Tekan tombol WPS atau AOSS™ pada jalur akses/router LAN nirkabel Anda.

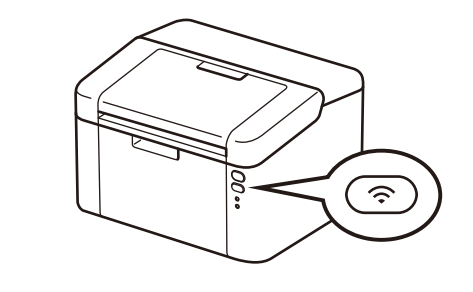

Tekan dan tahan tombol WiFi di mesin selama sekitar 2 detik. Tombol WiFi akan menyala saat tersambung.

Sekarang pengaturan nirkabel telah selesai.

#### CATATAN:

Sebelum Anda dapat menggunakan mesin Anda dengan perangkat beregerak, unduh "Brother iPrint&Scan."

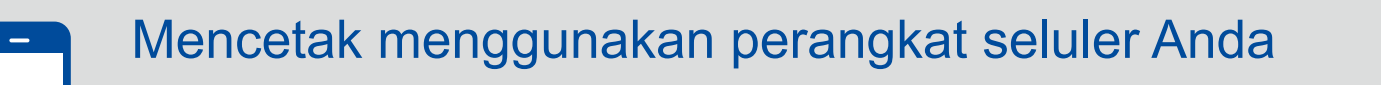

Unduh "Brother iPrint&Scan" untuk mulai menggunakan mesin Anda dengan perangkat seluler.

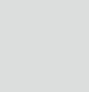

solutions.brother.com/ips